# Порядок пользования подсистемой «Электронный дневник»

Подсистема (модуль) "Дневник" (далее по тексту раздела – "Дневник") предназначена для обеспечения дистанционного просмотра информации об успеваемости и посещаемости воспитанников и представляет собой электронную версию стандартного ученического дневника.

Подсистема представляет собой сочетание режимов, позволяющих родителям воспитанника и самому учащемуся ознакомиться с хранимой в программе информацией о расписании занятий, оценках, домашних заданиях и др. Информация доступна только для просмотра, никаких иных операций работа с Дневником не предусматривает.

Доступная для просмотра информация включает:

- расписание занятий;
- меню столовой;
- объявления;
- сведения об администрации училища (фамилии, имена и отчества);
- сведения об учителях и преподаваемых ими предметах;
- Вопросы-ответы.

Для того, чтобы войти в подсистему, следует:

1) В адресной строке программы-браузера задать адрес программы нажатием на вкладку «Электронный дневник»

## Официальный сайт училища <u>www.STPKU.mil.ru</u>

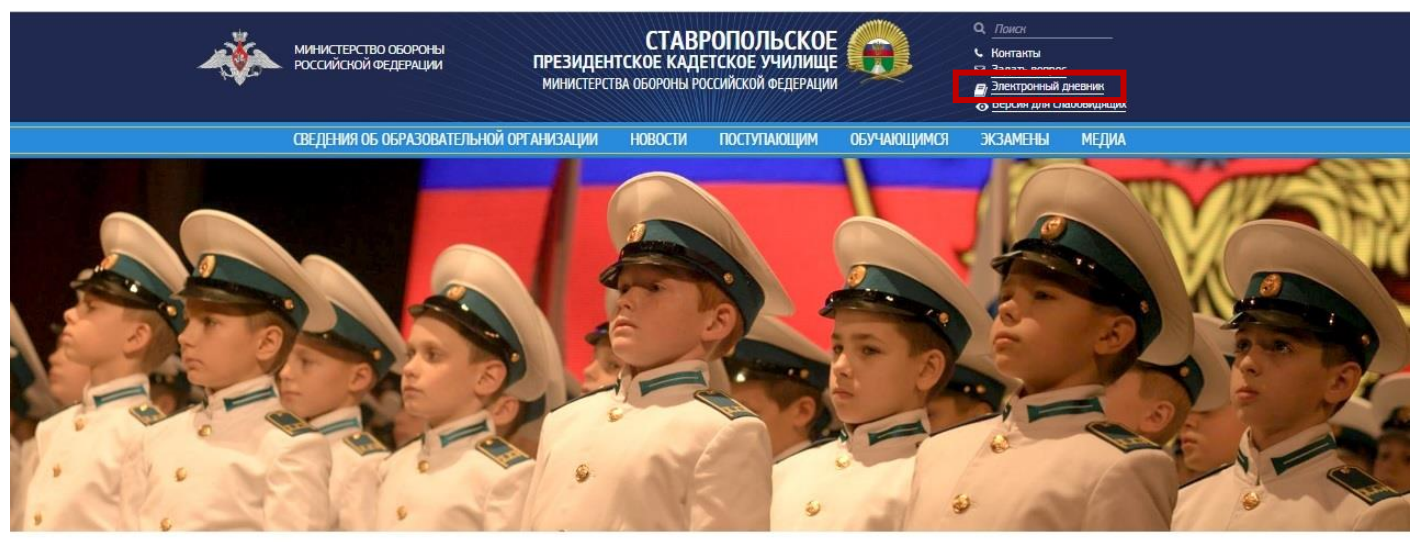

#### Новости

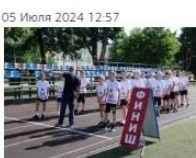

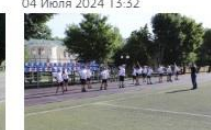

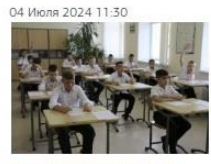

Кандидаты на поступление в Ставропольское ПКУ в ожидании вступительных испытаний рассказывали о своей малой Родине – Ставропольском крае

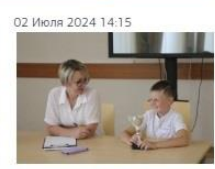

BCE HOBOCTU

В Ставропольском президентском кадетском училище начались конкурсные вступительные испытания

Ставропольском ПКУ

В Ставропольском президент кадетском училище продолжаются конкурсные вступительные испытания

#### Сайт информационного сопровождения учебно-воспитательного процесса <u>www.STPKU.ru</u>

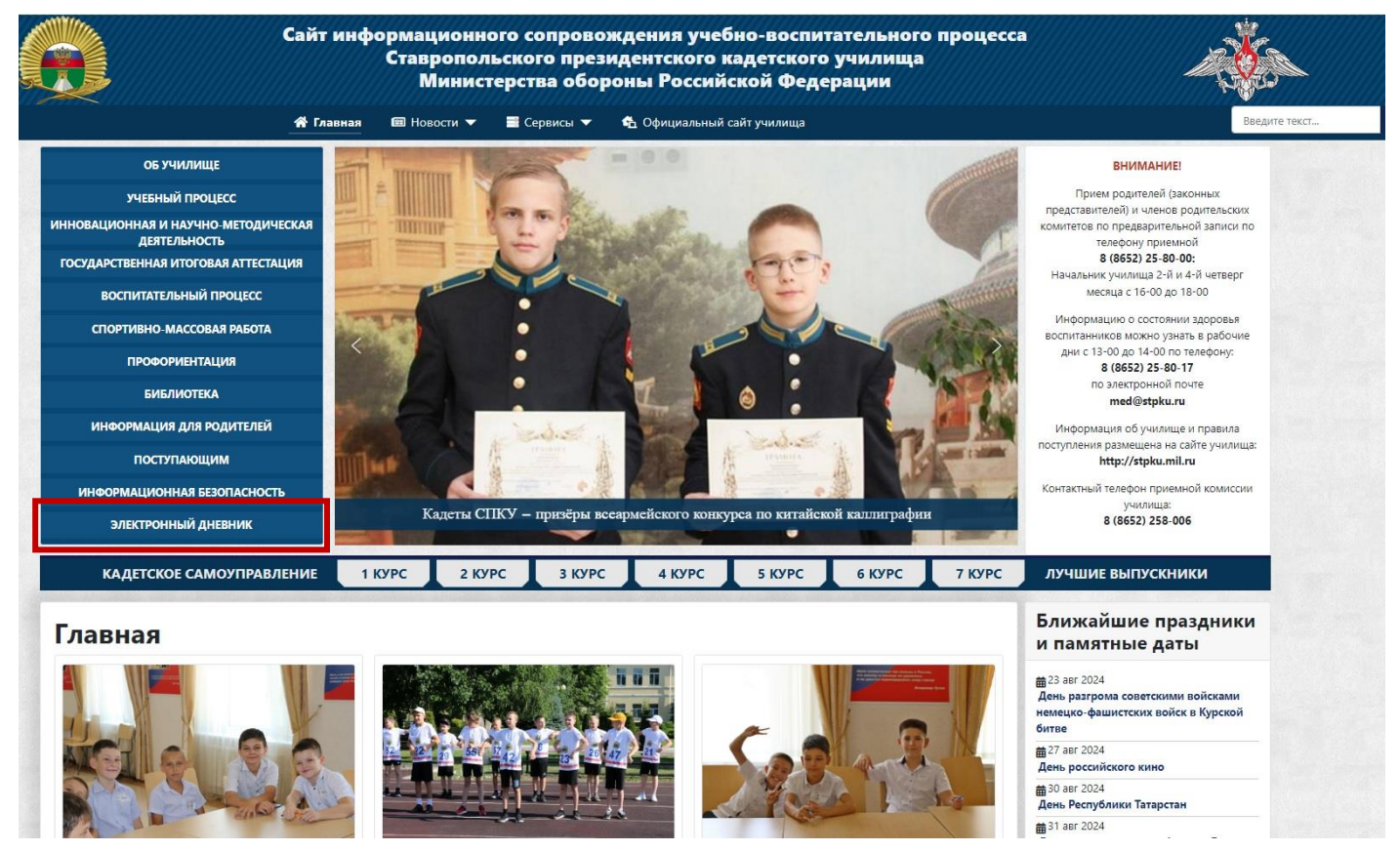

2) В открывшейся форме входа (см. рисунок ниже), в полях "Логин" и "Пароль" – ввести логин и пароль учащегося или родителя, назначенные администратором.

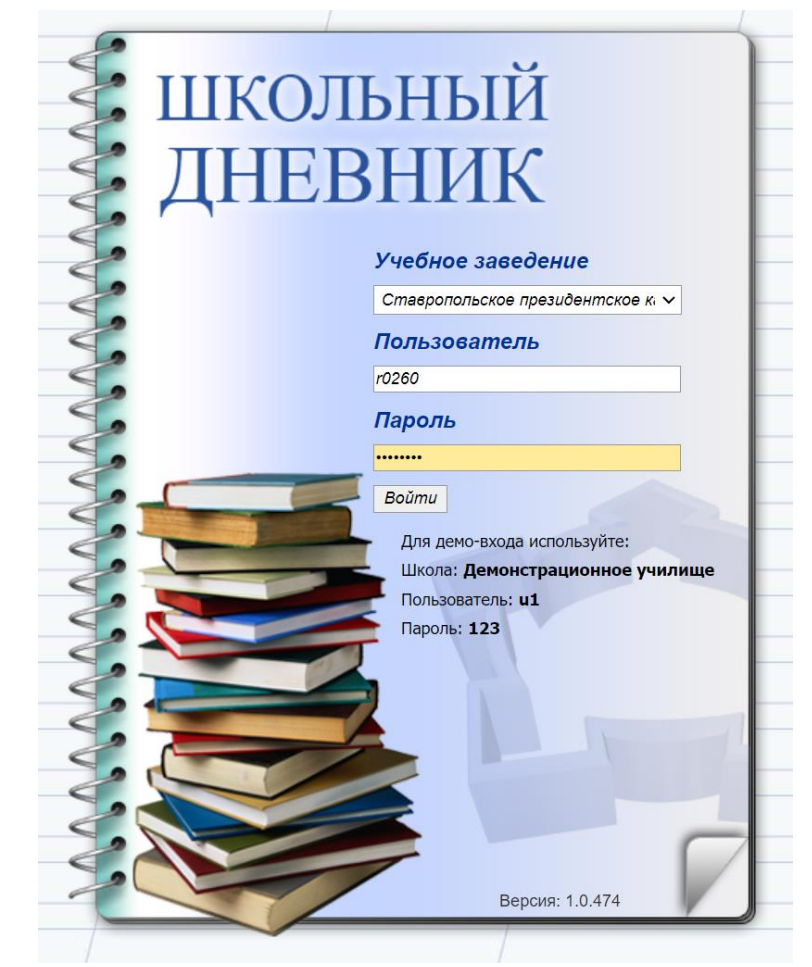

3) Нажать кнопку "Войти". В окне браузера откроется страница обложки дневника.

# Страница "Обложка" подсистемы Дневник"

После входа в подсистему или, при работе в других режимах подсистемы, по нажатию кнопки

"Обложка" ( 1 ), на экране отображается страница обложки дневника (см. рисунок ниже).

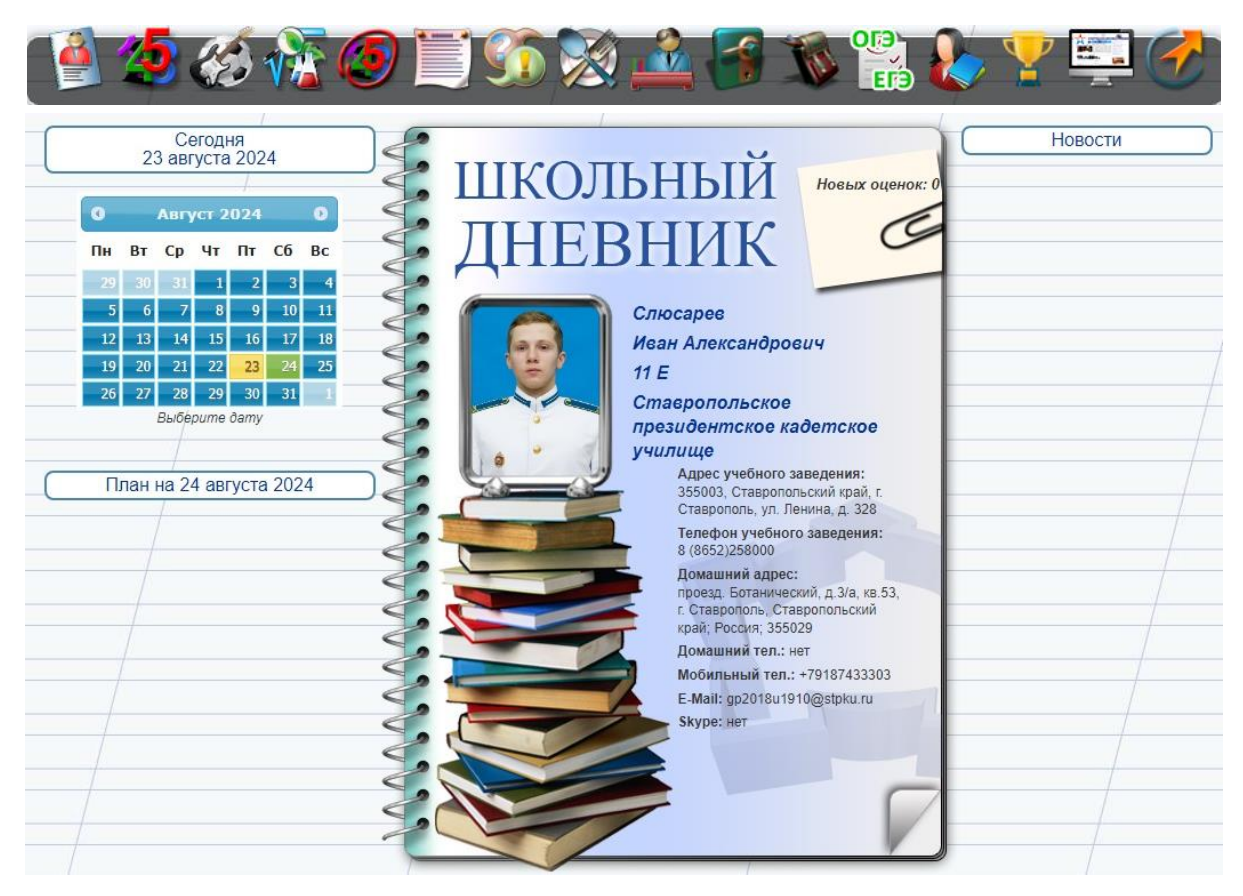

На странице отображается фотография владельца дневника, его ФИО и номер домашнего телефона, а также – наименование, адрес и телефон учебного заведения, в котором обучается владелец дневника.

На странице реализован механизм "перелистывания страниц" – щелчок левой кнопкой мыши на

"отогнутом уголке" правой страницы ( ) приводит к отображению разворота страниц "Оценки" (текущей учебной недели).

В верхней части страницы отображается панель инструментов, включающая кнопки, по нажатию которых отображается соответствующая страница дневника:

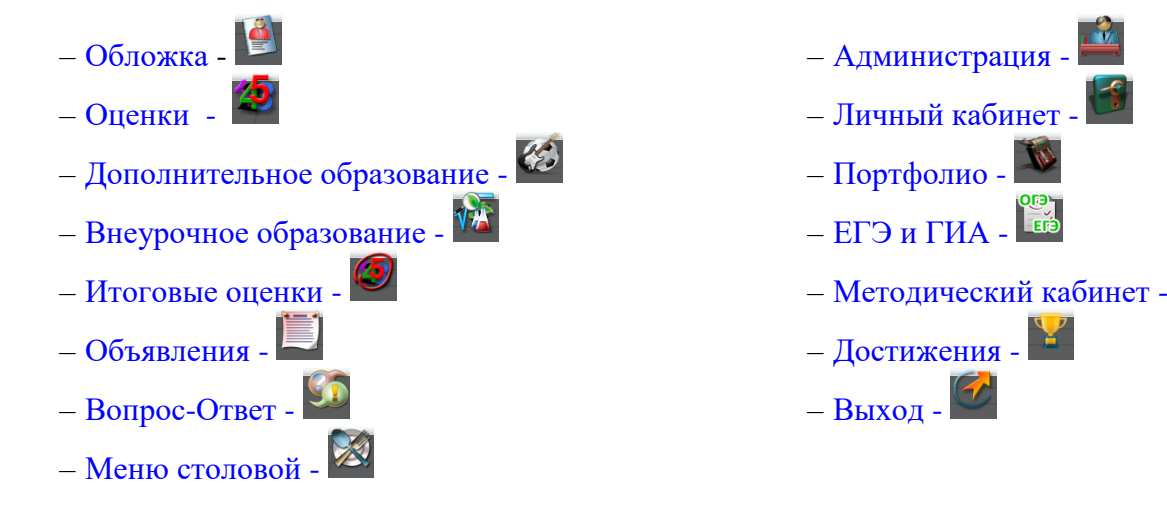

Для перехода к другим страницам дневника следует использовать кнопки панели инструмен-

тов. При работе в других режимах подсистемы, по нажатию кнопки "Оценки" ( 20), на экране отображаются страницы дневника, содержащие информацию о расписании занятий текущей учебной недели, домашних заданиях и оценках владельца дневника (см. рисунок ниже).

|     |              | Слюсаре                                                                                                    | в Иван Александрович              |        | ×   |          |                             | ł                        | Слюсаре                      | в Иван Александрович            |        |
|-----|--------------|----------------------------------------------------------------------------------------------------|-----------------------------------|--------|-----|----------|-----------------------------|--------------------------|------------------------------|---------------------------------|--------|
|     |              | a de la companya de la companya de la companya de la companya de la companya de la companya de la companya de l | Май 2024                          |        |     | 0        |                             |                          |                              | Май 2024                        |        |
|     | Ур. Предметы |                                                                                                    | Задания                           | Ф. Оц. |     | 6        |                             | Ур. П                    | редметы                      | Задания                         | Ф. Оц. |
| 20  | 1            | Обществознание                                                                                                  | Инливилуальные залания            |        |     | 6        |                             | 1 И                      | ндивидуальный проект         | Презентация                     |        |
|     |              | Профиль                                                                                                    | and the design of the sector and  |        |     | 10       |                             | 2 H                      | ем. яз.                      | РТ с. 77, упр. 2                |        |
|     | 2            | Обществознание                                                                                                  | Индивидуальные задания            |        |     | 910      | 33                          | 3 XI                     | RNMN                         | §23, в. 5.6                     |        |
| HNH | 2            | Анса, ез                                                                                                    | Полготолить сообщение             |        | 5   | 61       | 5                           | 4 Be                     | ероятность и статистика      | Тест в формате ЕГЭ              | 4      |
| 19  | 4            | Физика                                                                                                    | подготовить со 13                 |        | 3   | -        | Bel                         | 5 0                      | сновы военной                |                                 |        |
| Ae  | 5            | Алгебра                                                                                                    | V 1 546 Nº818 820 822             |        | 5   | 10       | let                         | E 14                     | одготовки                    | 6.24                            | 5      |
| не  | 6            | Алгебра                                                                                                    | Метапрелметное залание            |        | 4   | -        | 1                           | 7 0                      | нформатика                   | 9 24<br>Muchanak dV p 15        | 5      |
| Ē   | 7            | История Профиль                                                                                                 | Конспект Метапредметные задания   |        | 0   | 61       |                             | 8 14                     | по-ра                        | 5 1- 5 40                       | 0      |
|     | 8            | История Профиль                                                                                                 | 5 39-40                           |        | 0   | 20       |                             | 0                        |                              | 31.340                          | - V    |
|     | 9            |                                                                                                    |                                   |        |     | 12       |                             |                          |                              |                                 |        |
|     |              |                                                                                                    |                                   |        |     | 9        | 1                           | Ур. П                    | редметы                      | Залания                         | Ф. Оц. |
|     | Уp.          | Предметы                                                                                                    | Задания                           | Φ. 0   | ц.  | 61       |                             | 1 5                      | иология                      | конспект                        | 5      |
|     | 1            | Русс. яз.                                                                                                    | задания 9-15 ЕГЭ                  |        |     |          | 2 0                         | БЖ                       | стр.246-252                  | 5                               |        |
| _   | 2            | Литература                                                                                                    | подготовить публичное выступление | ие 5 🚺 | 3 A | нгл. яз. | Учебник Страницы России с.4 |                          |                              |                                 |        |
| N   | 3            | Геометрия                                                                                                    | Тест в формате ЕГЭ                |        | 5   | 4        | 2                           | 4 M                      | стория Профиль               | § 1- § 40                       | 0      |
| ИК  | 4            | Информатика                                                                                                    | § 24                              |        | 5   | 61       | H                           | 5 P)                     | /CC. ЯЗ.                     | задания 16-21 ЕГЭ               | 4      |
| H   | 5            | История Профиль                                                                                                 | Конспект Метапредметные задания   |        |     | 10       | TRI                         | 6 Л                      | итература                    | рекомендации для летнего чтения |        |
| BTG | 6            | Физ-ра                                                                                                    | Учебник ФК. п.15                  |        | 5   | 10       |                             | 7                        |                              |                                 |        |
|     | 7            | Нем. яз.                                                                                                    | РТ с. 76, упр. 1а                 |        |     | 61       |                             | 8                        |                              |                                 |        |
|     | 8            | Индивидуальный проект                                                                                           | Конспект                          |        |     | 61       |                             | 9                        |                              |                                 |        |
|     | 9            |                                                                                                    |                                   |        |     | 10       | _                           | Concession in succession |                              |                                 |        |
| _   |              | The second second second second second second second second second second second second second second second se |                                   |        | -   | 10       |                             | Ур. П                    | редметы                      | Задания                         | Ф. Оц. |
|     | yp.          | предметы                                                                                                    | задания                           | Φ. Ο   | щ.  |          |                             | 1 Fe                     | ометрия                      | Тест в формате ЕГЭ              |        |
|     | 1            | Алгобра                                                                                                    | y 1 N01469 1479 1492              |        | -   | 61       |                             | 2 16                     | еография                     | вопросы обобщения               | -      |
|     | 2            | Avira en                                                                                                    | 9.1, Nº 1400,1470,1482            |        |     | 10       | 2                           | 3 Q                      | из-ра<br>Сполена на селото с | учеоник ФК. П.15                | 5      |
| 22  | 4            | История Профиль                                                                                                 |                                   |        | 5   | 12       | Ta                          | 4 0                      | оществознание<br>рофиль      | Индивидуальные задания          |        |
| P   | 5            | Физика                                                                                                    | конспект метапредметные задания   |        | 4   | 61.      | 200                         | 5 H                      | PM, 93.                      | Повторить лексику и грамматику  | 4      |
| bet | 10           | Обществознание                                                                                                  |                                   |        |     | 61       | CV                          | 6 Л                      | итература                    | список для чтения летом         |        |
| Cp  | 6            | Профиль                                                                                                    | Индивидуальные задания            |        |     | 12       |                             | 7 A                      | нгл. яз.                     | Учебник Страницы России с.10    | 5      |
|     | 7            | Химия                                                                                                    | 522, s.3(a, 6)                    |        | 5   |          |                             | 8 A                      | нгл. яз.                     | Повторить лексику, грамматику   |        |
|     | 8            |                                                                                                    |                                   |        |     |          |                             | 9                        |                              |                                 |        |
|     | 9            |                                                                                                    | /                                 |        |     |          |                             | 1                        |                              |                                 |        |

На разворотах дневника реализован механизм "перелистывания страниц" – щелчок левой кнопкой мыши на "отогнутом уголке" левой страницы ( ) приводит к отображению предыдущего разворота (предыдущей учебной недели), щелчок левой кнопкой мыши на "отогнутом уголке" правой страницы ( ) приводит к отображению последующего разворота (последующей учебной недели).

## "Дневник". Разворот страниц расписания текущей недели

При работе в других режимах подсистемы, по нажатию кнопки "Итоговые оценки" (), на экране отображаются страницы дневника, содержащие информацию об итоговых оценках владельца дневника (на правой странице разворота, см. рисунок ниже: четвертных оценках (оценках за учебный период, на рисунке – за триместр: "I", "II", "III"), годовых ("Год"), экзаменационных ("Экз"), итоговых ("Итг") и средних ("Срд").

Кроме итоговых оценок, на развороте отображается информация об учащемся и об учебном заведении (на левой странице разворота), см. рисунок ниже (пример).

| 6                    | Слюсарев                                                     |     | Учебный год<br>2023-2024 🗸     | Слюсарев Иван Алекс      | андрови | ų     |       | L.          |
|----------------------|--------------------------------------------------------------|-----|--------------------------------|--------------------------|---------|-------|-------|-------------|
|                      | A                                                            |     | Итоговые оценки                |                          |         |       |       |             |
|                      | Алексанорович                                                | 610 | Nº                             | Предмет                  | Оце     | енки  | Год   | Экз Итг Срд |
|                      | 11 E                                                         | 6   |                                |                          | I       | п     |       |             |
| A L X                | Ставропольское президентское                                 | 612 | 1 Алгебра                      |                          | 4       | 4     | 4     | 3,86        |
|                      | кадетское училище                                            | 10  | 2 Англ. яз.                    |                          | 5       | 5     | 5     | 4,65        |
| and the second       |                                                              | 20  | 3 Биология                     |                          | 5       | 5     | 5     | 4,94        |
| Адрес учебного зая   | ведения:                                                     | 61  | 4 Вероятность и с              | татистика                | 4       | 4     | 4     | 3,71        |
| 355003, Ставропольс  | кии краи, г. Ставрополь, ул. Ленина, д. 328                  | 61  | 5 География                    |                          | 5       | 5     | 5     | 4,71        |
| Телефон учебного     | заведения:                                                   | 22  | 6 Геометрия                    |                          | 4       | 4     | 4     | 3,86        |
| 8 (8032)238000       | (8052)258000                                                 |     | 7 Индивидуальны                | ій проект                | 5       | 5     | 5     | 4,78        |
| проезд. Ботанически  | й. д.3/а. кв.53. г. Ставрополь. Ставропольский край: Россия: | 6   | 8 Информатика                  |                          | 4       | 5     | 5     | 4,53        |
| 355029               |                                                              | 61  | 9 История                      |                          |         |       |       | 4,5         |
| Домашний телефо      | н:                                                           | 612 | 10 История Профи.              | Ль                       | 5       | 5     | 5     | 4,52        |
| нет                  |                                                              | 20  | 11 Литература                  |                          | 4       | 5     | 5     | 4,35        |
| Мобильный телеф      | DH:                                                          | 10  | 12 Нем. яз.                    |                          | 5       | 4     | 4     | 4,52        |
| +79187433303         |                                                              | 910 | 13 ОБЖ                         |                          | 5       | 5     | 5     | 5           |
| E-Mail:              | -Mail:                                                       |     | 14 Обществознани               | e                        |         |       |       |             |
| gp2018u1910@stpku.r  | ru                                                           | 20  | 15 Обществознани               | е Профиль                | 4       | 4     | 4     | 4           |
| Skype:               |                                                              | 10  | 16 Основы военной              | й подготовки             |         |       |       | 5           |
| Hei                  |                                                              | 10  | 17 Русс. яз.                   |                          | 4       | 4     | 4     | 4,32        |
| ьлизкие родственн    | ики:                                                         | 61  | 18 Физ-ра                      |                          | 5       | 5     | 5     | 4,88        |
| мать - Максакова Евг | ения Альбертовна - (918)750-45-45                            | 612 | 19 Физика                      |                          | 4       | 4     | 4     | 4,12        |
| отец - Слюсарев Ален | сандр Юрьевич - (928)321-52-55                               | 20  | 20 Химия                       |                          | 4       | 5     | 5     | 4,46        |
| Брат - Слюсарев Влад | димир Александрович -                                        | 10  |                                | Раздел психолога         | ₽       | Ð     |       |             |
|                      |                                                              | 610 | Раздел                         | п классного руководителя | 9       | P     |       |             |
|                      |                                                              | 6   |                                | Поощрение                |         | 9     |       |             |
|                      |                                                              | J   | Успеваемость за<br>учебный пер | текущий<br>риод          | 1       | Токаз | ать с | редний балл |

При входе в "Дневник" родителей ученика на странице отображается также информация о записях специалистов и о сообщениях преподавателей, не доступная ученику (см. рисунок ниже): при наличии записи в личном деле учащегося в колонке "Предметы" отображается указание профиля специалиста, а в колонке "Оценки" – значок наличия записи (). Для просмотра записи следует позиционировать указатель мыши на значке, после чего текст записи отобразится во всплывающем окне.

# "Дневник". Дополнительное образование

В разделе «Дополнительное образование» ( ) представлена информация по занятиям ребенка в системе дополнительного образования.

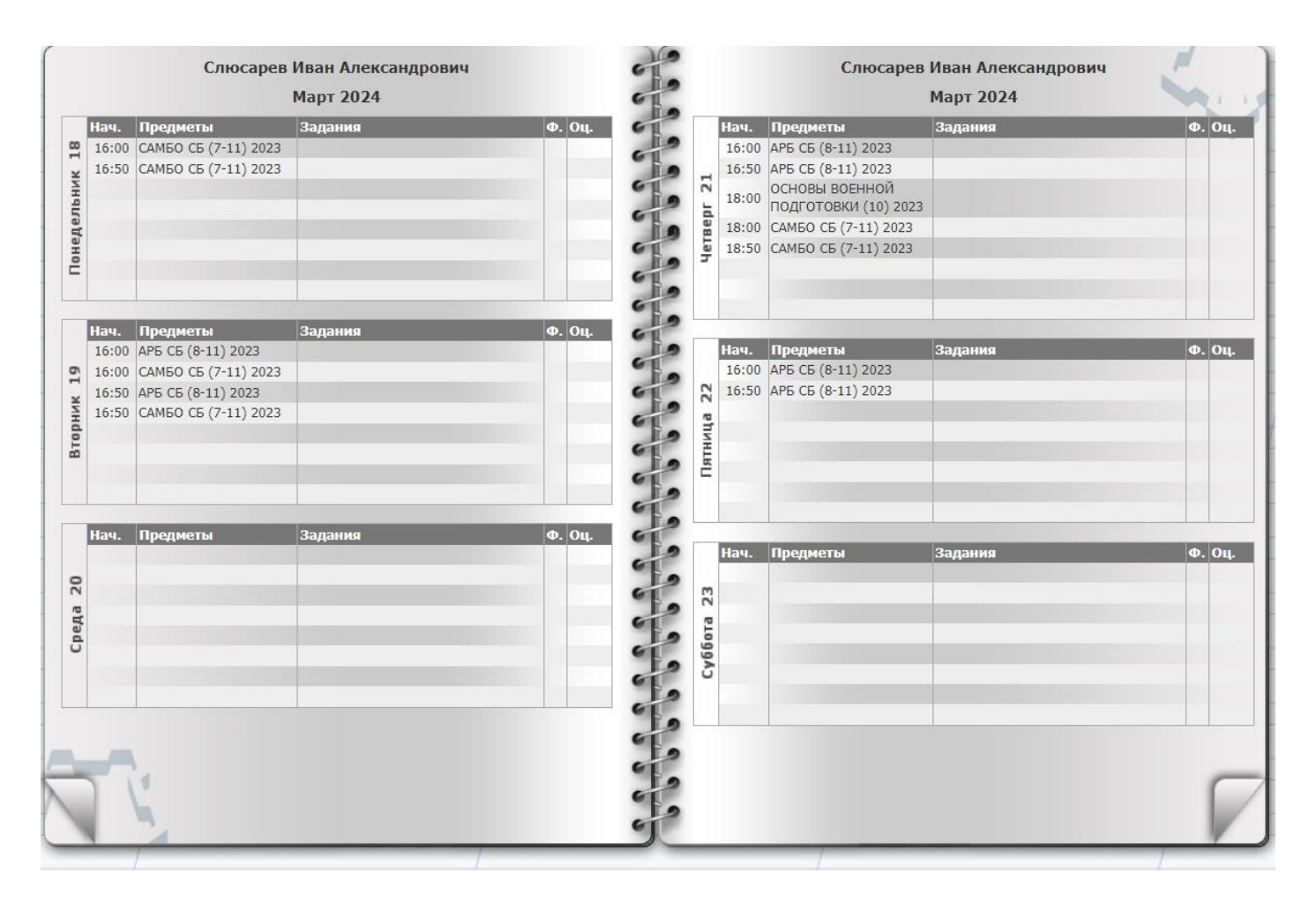

## "Дневник". Информация о мероприятиях

При работе в других режимах подсистемы, по нажатию кнопки "Объявления" (Ш), на экране отображаются страницы дневника, содержащие тексты объявлений (на левой странице разворота) и информация о мероприятиях, проводимых в учебном заведении (на правой странице разворота), см. рисунок ниже.

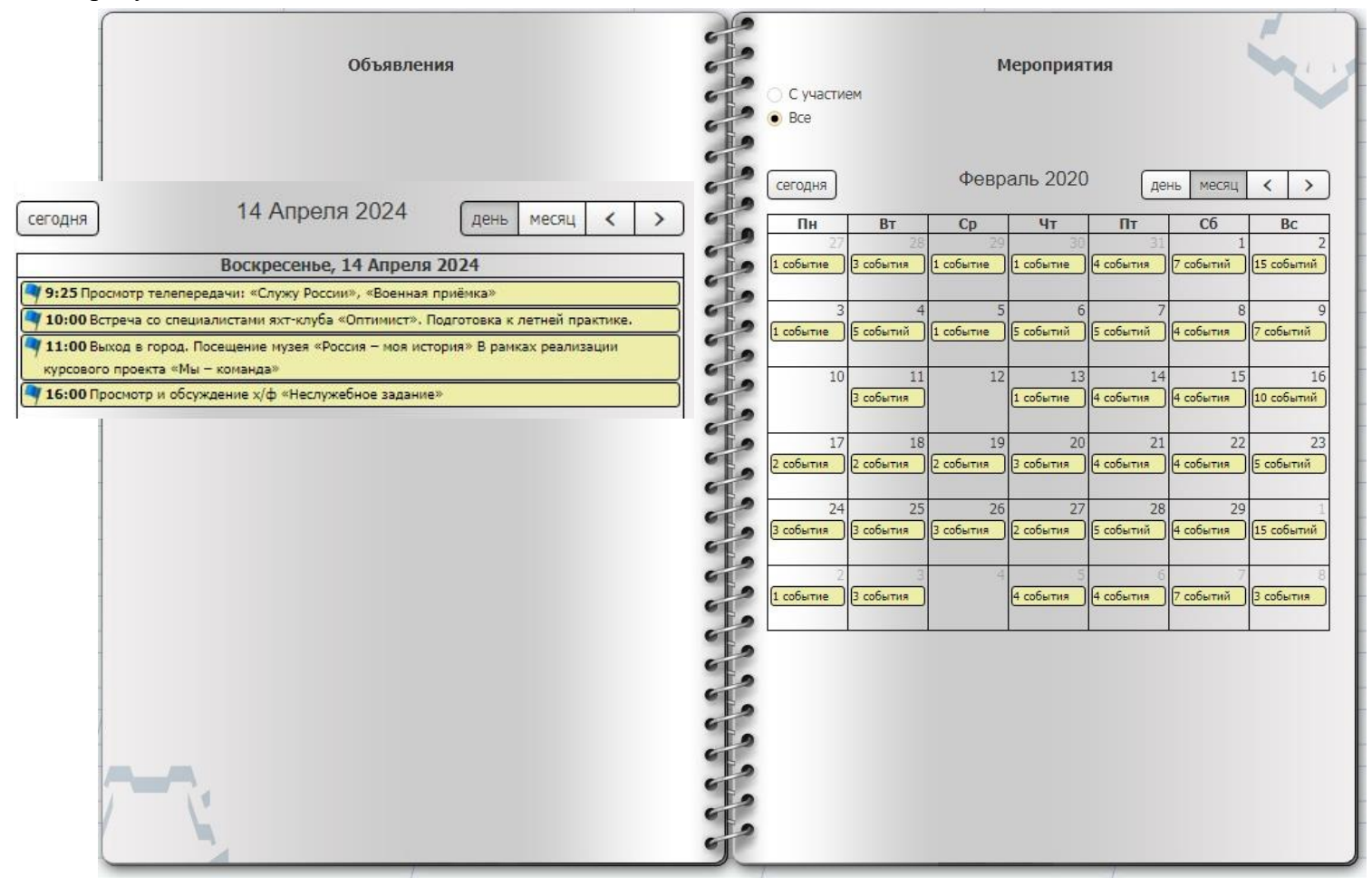

## "Дневник". Вопрос-Ответ

Важный раздел дневника – это вопрос-ответ (). Он позволит вам оперативно общаться как с преподавателями основного и дополнительного образования у которых Ваш ребенок учиться, так и с руководством училища, классным руководителем, так с самим ребенком. Для отправки сообщения нажимаем кнопку «Задать вопрос», выбирает кому отправить, указываете тему сообщения, само обращение, при необходимости можно приложить файл как вложение и нажать кнопку отправить. В дальнейшем в дневнике будет показываться ваша переписка по темам.

| Задать вопрос                                                                                                    | 🗌 Показать все 🕂 |                                                                                                    |
|----------------------------------------------------------------------------------------------------|------------------|----------------------------------------------------------------------------------------------------|
| 2024.05.27 10:50:24 Сообщений: 3 (Новых: 1)<br>Тема: Исправление оценок<br>От: Минко Архип Вадимович<br>Кому: Банникова Анна Владимировна | Скрыть           | Тема: Успеваемость<br>От: Минко Архип Вадимович<br>Кому: Попова Светлана Васильевна                                                                                                    |
| 2024.03.14 19:03:37 Сообщений: 10<br>Тема: Успеваемость<br>От: Минко Архип Вадимович<br>Кому: Коптяева Наталия Викторовна                 | Скрыть           | 2023.10.26 Добрый день Светлана Васильевна. Подскажите пожалуйста<br>11:39:34 какие ошибки у Минко Архипа, чтобы мы на каникулах<br>постарались их исправить. Э. Смотрю он две практические работы<br>написал не очень хорошо. Какие моменты нам исправить ? Спасибо большое<br>Ответить |
| 2024.02.21 13:00:49 Сообщений: 6<br>Тема: Успеваемость<br>От: Минко Архип Вадимович<br>Кому: Воронина Галина Ивановна                     | Скрыть           | От: Попова Светлана Васильевна<br>Добрый день! Пусть Архип отдыхает на каникулах, у него был<br>сложный период в новом учебном учреждении. А вот при<br>выполнении письменных работ ему не хватает<br>пизэ:34 внимательности и аккуратности, так как инструкцию к                        |
| 2023.12.20 19:03:20 Сообщений: 5<br>Тема: Успеваемость<br>От: Минко Архип Вадимович<br>Кому: Щербакова Елена Витальевна                   | Скрыть           | выполнению данных работ обязательно даю и объясняю. Вот<br>на эти моменты следует обратить внимание.<br>Ответить<br>От: Минко Архип Вадимович                                                                                                    |
| 2023.11.25 10:33:42 Сообщений: 1<br>Тема: Оценки<br>От: Минко Архип Вадимович<br>Кому: Панова Ирина Анатольевна                           | Скрыть           | Срасибо<br>2023.10.26<br>11:39:34<br>Ответить Редактировать Удалить                                                                                                    |
| 2023.11.11 20:38:35 Сообщений: 3<br>Тема: Оценка за контрольную<br>От: Минко Архип Вадимович<br>Кому: Трощий Анна Петровна                | Скрыть           |                                                                                                    |
| 2023.10.28 11:59:40 Сообщений: 3<br>Тема: Оценки<br>От: Минко Архип Вадимович<br>Кому: Докучаева Юлия Викторовна                          | Скрыть           |                                                                                                    |
| 2023.10.26 20:44:01 Сообщений: 3<br>Тема: Успеваемость<br>От: Минко Архип Вадимович<br>Кому: Попова Светлана Васильевна                   | Скрыть           |                                                                                                    |
| 2023.10.17 18:00:59 Сообщений: 1<br>Тема: Успеваемость<br>От: Минко Архип Вадимович<br>Кому: Воробьева Светлана Викторовна                | Скрыть           |                                                                                                    |
| 2023.10.13 16:14:04 Сообщений: 7<br>Тема: По успеваемости<br>От: Минко Архип Вадимович<br>Кому: Банникова Анна Владимировна               | Скрыть           |                                                                                                    |

### "Дневник". Меню столовой

В разделе меню () вы сможете посмотреть, чем питается ваш ребенок в нашей столовой

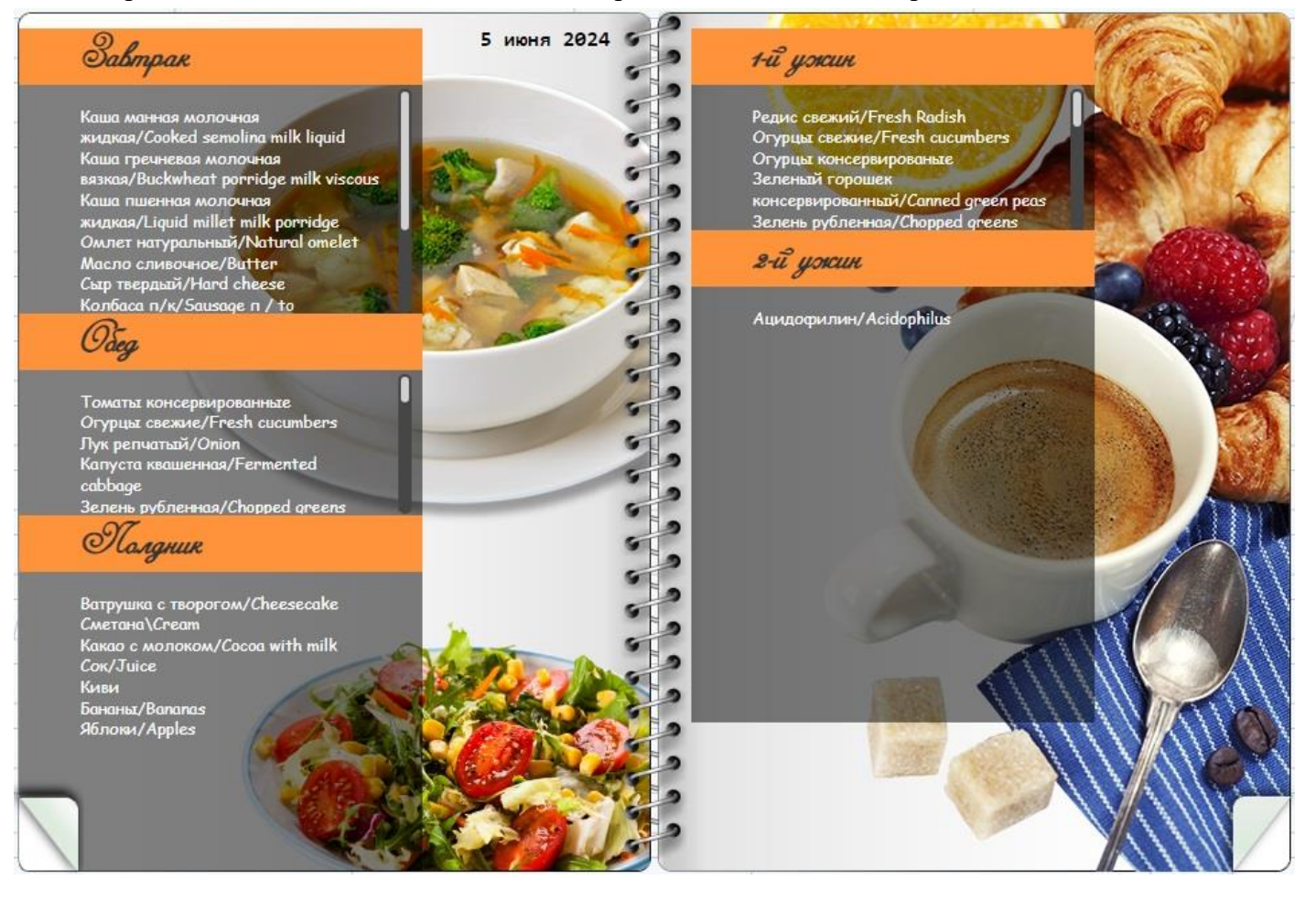

# "Дневник". Информация об администрации и преподавателях

При работе в других режимах подсистемы, по нажатию кнопки "Администрация" (), на экране отображаются страницы дневника, содержащие информацию об администрации учебного заведения (на левой странице разворота) и информация о преподавателях (на правой странице разворота), см. рисунок ниже.

| (          | Администрация                                                | 2   |         | Администрация |      |
|------------|--------------------------------------------------------------|-----|---------|---------------|------|
| 1.000      |                                                              | 61  | Учителя |               |      |
|            | Должность: Начальник училища                                 | 12  | Предмет | Учитель       | Каб. |
|            | Фамилия: Преснухин                                           | E.  |         |               |      |
|            | Имя: Вячеслав                                                | 910 |         |               |      |
| A          | Отчество: Валерьевич                                         | 61  |         |               |      |
|            | <b>Телефон:</b> 8(8652)25-80-25                              | 3   |         |               |      |
|            | Должность: Заместитель начальника (по учебной работе)        | 3   |         |               |      |
| a a        | Фамилия: Степанов                                            | GF. |         |               |      |
|            | Имя: Сергеи                                                  | 61  |         |               |      |
|            | Отчество: Владимирович                                       | 20  | 6       |               |      |
|            | Телефон: +/(8652)258015 доо. нет                             | 2   |         |               |      |
|            | Должность: Заместитель начальника (по воспитательной работе) | 30  |         |               |      |
|            | Фамилия: Шуков                                               | 10  | (       |               |      |
| <b>4</b> 9 | Имя: Сергей                                                  | "   | 6       |               |      |
| -7-        | Отчество: Анатольевич                                        | 1   |         |               |      |
|            | Телефон: 88652258010                                         | 5   |         |               |      |
| -          | Должность: Классный руководитель                             | 2   |         |               |      |
|            | Фамилия: Верисокина                                          | 6   |         |               |      |
|            | Имя: Татьяна                                                 | 612 | 1       |               |      |
|            | Отчество: Викторовна                                         | 10  |         |               |      |
|            | Телефон: 8652258000 доб. 258000                              | " 0 | 6       |               |      |
| 1          |                                                              | 1   |         |               |      |
|            |                                                              | 6   | 1       |               |      |
|            |                                                              | 612 | 5       |               |      |
|            |                                                              |     |         |               |      |

# Мобильная версия

Помимо веб версии представленных мной выше существуют и мобильные версии дневника для Oc Android и iOS. Через стандартную процедуру установки мобильных приложение на вашем телефоне вы можете установить приложения дневника. Здесь также необходима авторизация для работы с приложением.

| икольный дневник                                                            | ← <sup>НАЗ</sup> Авторизация готово              |
|-----------------------------------------------------------------------------|--------------------------------------------------|
| LLC Nintegra                                                                | Ставропольское президентское                     |
| Школьный дневник<br>О% из 26,99 МБ<br>© Проверено с помощью Play Защиты     | кадетское училище<br>Ставрополь<br>Логин         |
| Мой дневник<br>BARS Group, CJSC • Образование<br>2,9 ★ 3,9 МБ ⊡ Более 1 млн | Пароль                                           |
| Расписание LMS<br>LLC Nintegra • Образование<br>2,5★ 40 МБ ⊡ Более 1 тыс.   | РОДИТЕЛЬ                                         |
| LMS Школа. Классный журнал<br>LLC Nintegra • Образование<br>⊯ Установлено   | 7 Г / Ставропольское<br>президентское кадетско → |
| Школьный портал<br>Dnevnik.ru • Образование                                 | Э Новости                                        |
| 3,9★ 19 МБ 🗵 Более 1 млн<br>ЭлЖур.Дневник                                   | Дневник                                          |
| ООО "Веб-Мост" • Образование<br>2,2★ 9 МБ ⊡ Более 1 млн                     | Успеваемость                                     |
| Школьный Дневник           MobileAppss • Образование           4,0 ★ 4,9 МБ | ∎∎∎ Рейтинг                                      |
|                                                                             | Рекомендации                                     |
|                                                                             | 📕 Вопрос – Ответ                                 |
|                                                                             | Методический кабинет                             |
|                                                                             | меню столовой                                    |
|                                                                             | Образовательная органи                           |
|                                                                             | 📚 Портфолио                                      |
|                                                                             | Выход                                            |

#### Техническая поддержка

Работу нашего электронного дневника поддерживает компания НИНТЕГРА через централизованный контракт В случае возникновения вопросов обращаю ваше внимание у них на сайте есть телефон горячей линии, но если ваш вопрос по нему не решается вы можете задать вопрос через классных руководителей.

https://dnevnik.edumil.ru/

телефон горячей линии 8-800-333-1565